## Steps to Assign Stations to Sessions

**Coordinators** may opt to **ASSIGN** testing stations to the sets of sessions for each lab so that proctors *only* use the stations registered in the testing room.

**Proctors** then filter on the **Site + Lab** where they are assigned to administer tests to display the sets of testing sessions for the lab at the site. Proctors may further filter the list of sessions by the **Instructional Program**.

| Step | Screen                                                                                                    | Description                                                                                                    |
|------|----------------------------------------------------------------------------------------------------|----------------------------------------------------------------------------------------------------|
| 1.   |                                                                                                    | <ul> <li>From the Menu Bar at the left,</li> <li>Click Testing Sessions.</li> </ul>                                                                                                    |
| 2.   | <ul> <li>To save and retain the filtered display,</li> <li>Check Save Table Filters at the top right.</li> </ul> | <ul> <li>Click the Site field down-arrow.         <ul> <li>Select the Site from the drop-down menu.</li> </ul> </li> <li>Click the Template name field down-arrow.         <ul> <li>Select the Instructional Program acronym from the drop-down menu.</li> </ul> </li> </ul> |
| 3.   | e Tests Online - Rolling Hills Adult School (RHAS)<br>2 BAday-19 10:54:37 PM                                     | <ul> <li>For the first session listed in the filtered display,</li> <li>Click Edit.</li> </ul>                                                                                                    |
| 4.   |                                                                                                    | <ul> <li>From the bottom of the Stations tab at the left,</li> <li>Click Add New Station.</li> </ul>                                                                                                    |

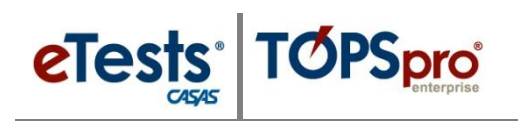

## **Testing Sessions**

| Step | Screer                                                                                                    | L                                                                  | Description                                                                                                    |
|------|----------------------------------------------------------------------------------------------------|--------------------------------------------------------------------|----------------------------------------------------------------------------------------------------|
| 5.   | Select stations                                                                                                    | X                                                                  | • To locate all <b>Stations</b> registered in a <b>Lab</b> ,                                                                                                    |
|      | The Career                                                                                                    | Cented                                                             | a Type to search in the Lab Name field                                                                                                    |
|      | CC-01 Career                                                                                                    | center 2 selected                                                  | • Type to search in the Lab Name field                                                                                                    |
|      |                                                                                                    |                                                                    | • To select all <b>Stations</b> registered in the <b>Lab</b> ,                                                                                                    |
|      | Select                                                                                                    |                                                                    | • Check the <b>Top Box</b> on the left.                                                                                                    |
| 6.   | M coordinator43@rhas.org O Loped                                                                                                    |                                                                    | <ul> <li>To add the Lab Name or acronym to the Session Description.</li> <li>o Replace ??? with the name or acronym of the Lab.</li> </ul>                                                  |
|      | Example: EAD. <u>CC</u> 101 C                                                                                                    | areer Center.                                                      |                                                                                                    |
| 7.   | Only one-stategy state state state state     Data (state state)     Description                                                                                                    |                                                                    | <ul> <li>At the bottom of the Edit Session Details screen,</li> <li>Click Save.</li> </ul>                                                                                                  |
| 8.   | Partic Online - Rolling Hills Adult School (RMAS)      Partic Online - Rolling Hills Adult School (RMAS)      Partic Online - Rolling Hills Hills Hills      Partic Online - Rolling Hills Hills      Partic Online - Rolling Hills      Partic Online - Rolling Hills      Partic Online - Rolling Hills      Partic Online - Rolling Hills      Partic Online - Rolling Hills      Partic Online - Ro |                                                                    | • A set of <b>Sessions</b> for the <b>Instructional</b><br><b>Program</b> is now available for proctors to use in<br>the <b>Lab</b> at the <b>Site</b> where they will administer<br>tests. |
| 9.   | Testing Sessions                                                                                                    |                                                                    | • Repeat steps 1 – 9 until you have sets of                                                                                                    |
|      | Site Lab Name Template Name                                                                                                    | Session Name                                                       | Sessions available for proctors to use per                                                                                                    |
|      | RHAS: North Campus 🗴 🔹 filter 🔹 filter 🔹                                                                                                    | filter •                                                           | Instructional Program in each Lab per Site.                                                                                                    |
|      | RHAS: North Campus         Career Center         ABE           RHAS: North Campus         Career Center         ABE                                                                                                    | LAB:CC - Intake: Appraisal<br>LAB:CC - Intake: Appraisal + Pretest | For Other Sites:                                                                                                    |
|      | RHAS: North Campus Career Center ABE                                                                                                    | LAB:CC - Intake: Locator + Pretest                                 |                                                                                                    |
|      | RHAS: North Campus Career Center ABE                                                                                                    | LAB:CC - Retest: Same day only                                     | • Use the <b>Replication Wizard</b> in TE and batch                                                                                                    |
|      | RHAS: North Campus Career Center ABE                                                                                                    | LAB:CC - Returning: After 120+ days absence                        | replicate sessions –                                                                                                    |
|      | RHAS: North Campus Mobile Lab ESL/ELL<br>RHAS: North Campus Mobile Lab ESL/ELL                                                                                                    | LAD.ML - Intake: Appraisal<br>LAB:ML - Intake: Appraisal + Pretest |                                                                                                    |
|      | RHAS: North Campus Mobile Lab ESL/ELL                                                                                                    | LAB:ML - Intake: Beg. Lit.                                         | $\circ$ To other <b>Sites.</b>                                                                                                    |
|      | RHAS: North Campus Mobile Lab ESL/ELL                                                                                                    | LAB:ML - Intake: Level A                                           |                                                                                                    |
|      | RHAS: North Campus Mobile Lab ESL/ELL                                                                                                    | LAB:ML - Intake: Locator + Pretest                                 |                                                                                                    |
|      | RHAS: North Campus Mobile Lab ESL/ELL<br>RHAS: North Campus Mobile Lab ESL/ELL                                                                                                    | LAD.ML - Progress: Post-test                                       | • Kepeat steps 1 – 9.                                                                                                    |
|      | RHAS: North Campus Mobile Lab ESL/ELL                                                                                                    | LAB:ML - Returning: After 120+ days absence                        |                                                                                                    |